## How to Access the BISHOPS SPORTS APP

- 1. Log into your son's MyBishopsLife profile.
- 2. Scroll down to the Co-curricular block and tap on the *Fixtures* hyperlink.

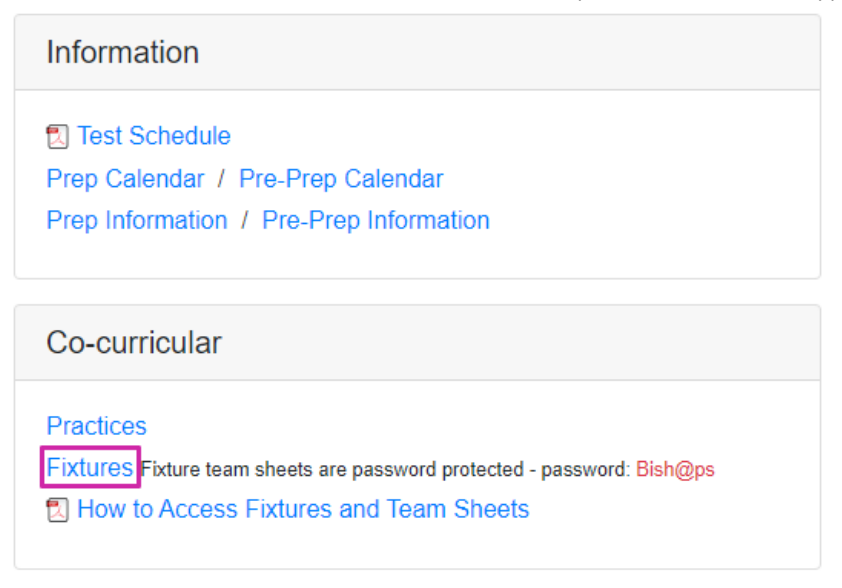

Alternatively, select Fixtures from the Co-Curricular drop-down menu.

3. Select the *Sports* option at the bottom of the screen.

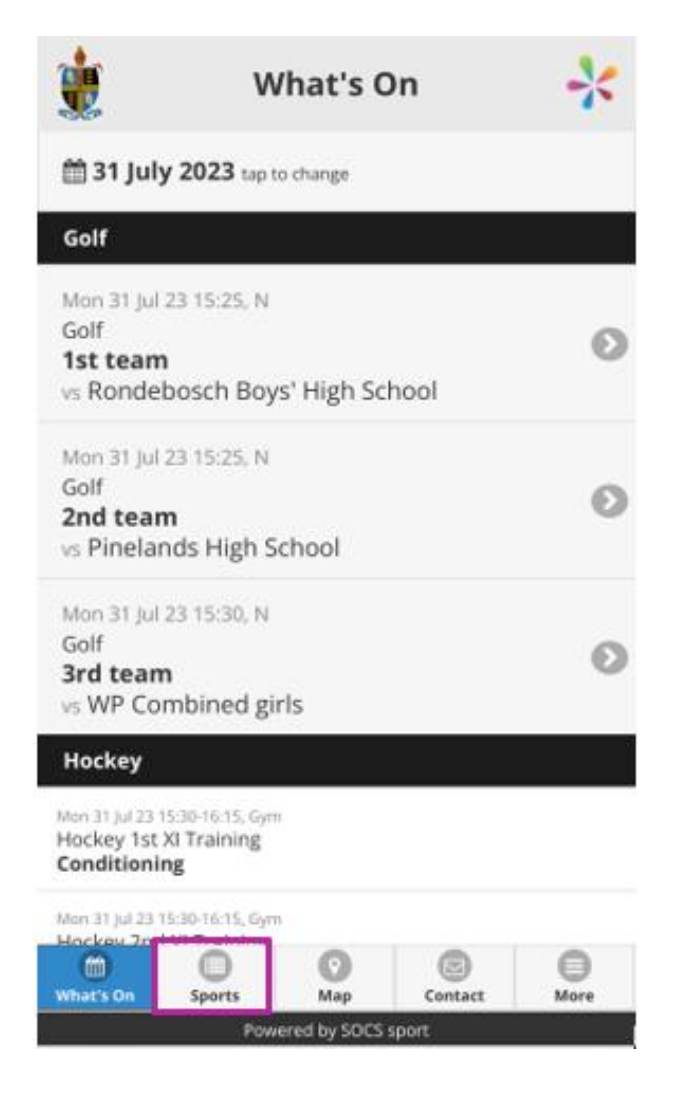

4. The sporting codes for the current year display. For your convenience, Bishops recommends adding this screen to your mobile device's home screen.

|            | Sports | *    |
|------------|--------|------|
|            | Season |      |
| 2022       | 2023   | 2024 |
| Athletics  |        | Ø    |
| Basketball |        | Ø    |
| Chess      |        | Ø    |
| Climbing   |        | Ø    |
| Cricket    |        | Ø    |

To action this, tap the share arrow at the bottom of the screen...

| Fencing   |                         |                 |         | Ø    |  |
|-----------|-------------------------|-----------------|---------|------|--|
| Golf      | Golf                    |                 |         |      |  |
| Hockey    | Hockey                  |                 |         |      |  |
| Rowing    | Rowing                  |                 |         | Ø    |  |
| What's On | Sports                  | <b>O</b><br>Map | Contact | More |  |
|           | Powered by SOCS sport   |                 |         |      |  |
| AA        | AA 🔒 bishopssport.org 🖒 |                 |         |      |  |
| <         | >                       | ᠿ               |         | C    |  |

... And scroll down to select Add to Home Screen from the menu provided.

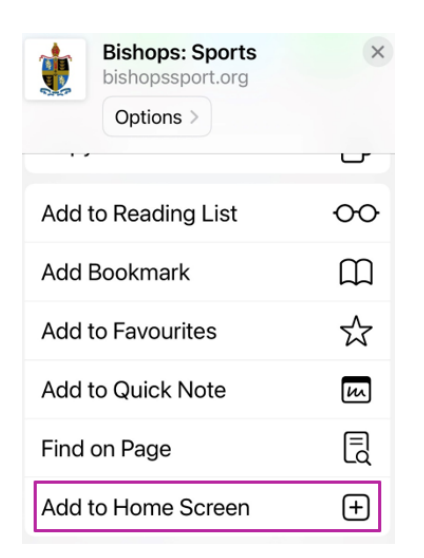

In future, you will not need to log into MyBishopsLife to view fixture information – simply tap on the Bishops Sports App icon.

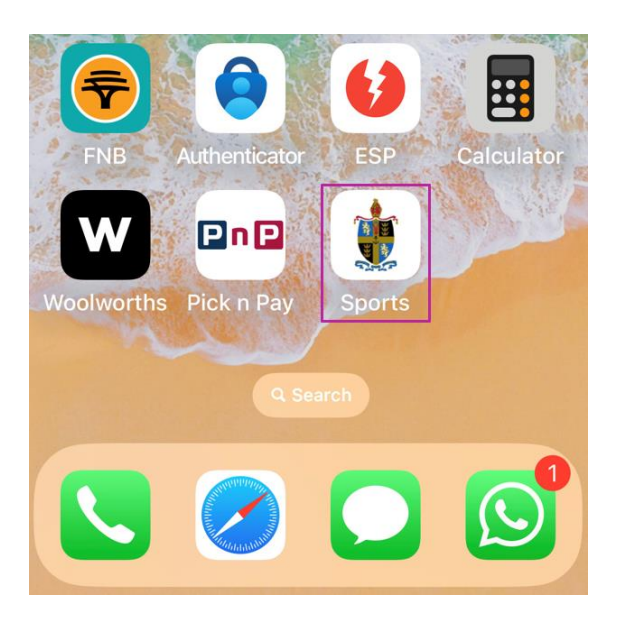

5. To view your son's sports team, tap on the arrow to the right of the relevant sporting code e.g., Hockey.

| ٢                     | Sports | -            | < |  |
|-----------------------|--------|--------------|---|--|
|                       | Season |              |   |  |
| 2022                  | 2023   | 2024         |   |  |
| Athletics             |        |              | Ø |  |
| Basketball            |        | (            | Ø |  |
| Chess                 |        |              | Ø |  |
| Climbing              |        |              | Ø |  |
| Cricket               |        |              | Ø |  |
| Cross Country         |        |              |   |  |
| Cycling               |        | (            | Ø |  |
| Fencing               |        | (            | Ð |  |
| Golf                  |        |              | Ø |  |
| Hockey                |        |              | Ø |  |
| Rowing                |        | (            | D |  |
| What's On Sports      | Map    | Contact More |   |  |
| Powered by SOCS sport |        |              |   |  |

6. Scroll down to the Prep age groups. Tap on the arrow to the right of the relevant Prep team.

|      | Hockey<br>Teams | * |
|------|-----------------|---|
| U13A |                 | Ø |
| U13B |                 | Ø |
| U13C |                 | Ø |
| U13D |                 | Ø |
| U12A |                 | Ø |
| U12B |                 | Ø |

7. Fixtures display in date order. Scroll down to view the latest fixtures.

| ۲                                                                    | Hockey<br>U13C             |           | *            |  |
|----------------------------------------------------------------------|----------------------------|-----------|--------------|--|
| <b>G</b> Back to Hocke                                               | y teams                    |           |              |  |
| View Training                                                        |                            |           | Ð            |  |
| 🛗 Add to my cale                                                     | ndar                       |           |              |  |
| 2023 U13C Fixtures                                                   |                            |           |              |  |
| Add to favourites:                                                   |                            |           |              |  |
| Wed 3 May 23 15:00, A;<br>Kirstenhof Primar<br>League                | ry School                  |           | Won<br>1-0   |  |
| Wed 10 May 23 15:15, /<br><b>Wynberg Boys' Ju</b><br>League          | م;<br>nior Schoo           | ol        | Lost<br>1-3  |  |
| Mon 15 May 23 15:00, 1<br>Western Province<br>League                 | <sup>N;</sup><br>Preparate | ory Schoo | Won<br>5 - 0 |  |
| Fri 26 May 23 11:45, N;<br><b>Durbanville Prima</b><br>Classic Clash | ary                        |           | Won<br>1-0   |  |
| Wed 31 May 23 15:00, N;<br>Sweet Valley Primary School<br>League     |                            |           |              |  |
| Wed 7 Jun 23 15:00 H                                                 | Map                        | Contact   | More         |  |

8. To view the details and team sheet for an upcoming fixture, tap on the arrow to the right of the fixture.

| ١                                                                        | Hockey<br>U13C                                                   |         | *             |  |  |
|--------------------------------------------------------------------------|------------------------------------------------------------------|---------|---------------|--|--|
| Classic Clash                                                            |                                                                  |         | 1-0           |  |  |
| Wed 31 May 23 15:<br>Sweet Valley P<br>League                            | Won<br>3 - 0                                                     |         |               |  |  |
| Wed 7 Jun 23 15:00<br><b>Rondebosch B</b><br>League                      | Wed 7 Jun 23 15:00, H;<br>Rondebosch Boys' Preparatory<br>League |         |               |  |  |
| Wed 14 Jun 23 15:1<br><b>Clifton School</b><br>On Tour                   | 0, N;                                                            |         | Lost<br>0 - 2 |  |  |
| Fri 16 Jun 23 14:50,<br><b>St Charles Coll</b><br>On Tour                | N;<br><b>ege</b>                                                 |         | Won<br>2-0    |  |  |
| Wed 26 Jul 23 16:35<br>Wynberg Boys<br>League                            | 5, A;<br>' <b>Junior Scho</b> o                                  | Ы       | Won<br>5 - 2  |  |  |
| Fri 28 Jul 23 17:05, H;<br>South African College Junior (SACS)<br>League |                                                                  |         |               |  |  |
| What's On Sports                                                         | <b>O</b><br>Map                                                  | Contact | More          |  |  |
| Powered by SOCS sport                                                    |                                                                  |         |               |  |  |

9. *H*: next to the venue indicates a home game and *A*: indicates and away game.

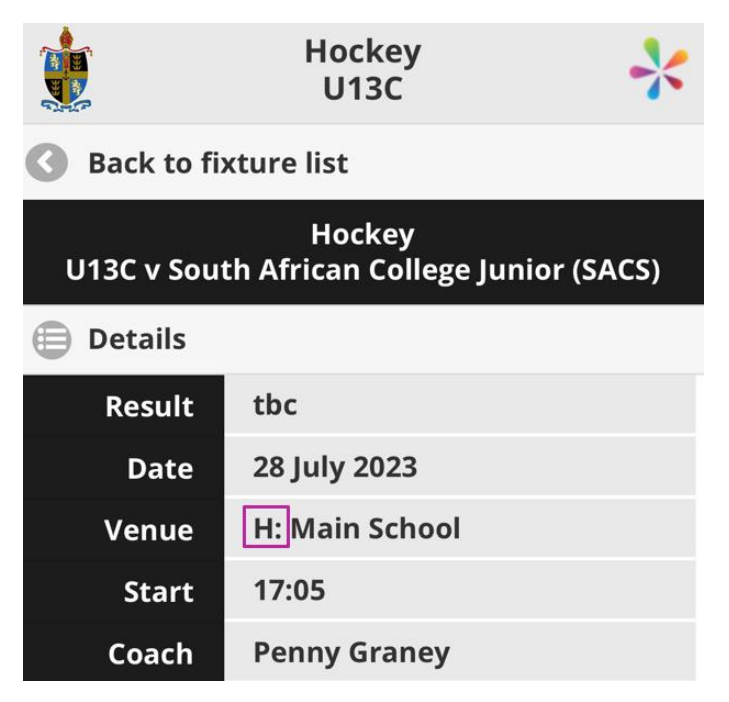

10. Tap on *Team Sheet* to view the players selected for the fixture. **Please note**, team sheets are password protected – the password is Bish@ps.

|                                                      | Hockey<br>U13C |  |  |  |
|------------------------------------------------------|----------------|--|--|--|
| <b>Back to fi</b>                                    | cture list     |  |  |  |
| Hockey<br>U13C v South African College Junior (SACS) |                |  |  |  |
| Details                                              |                |  |  |  |
| Result                                               | tbc            |  |  |  |
| Date                                                 | 28 July 2023   |  |  |  |
| Venue                                                | H: Main School |  |  |  |
| Start                                                | 17:05          |  |  |  |
| Coach                                                | Penny Graney   |  |  |  |
| 🕑 Team Sheet                                         |                |  |  |  |
| 🕐 Мар                                                |                |  |  |  |

11. Enter the password Bish@ps into the *Enter Password* field and tap *Submit* to display the team sheet.

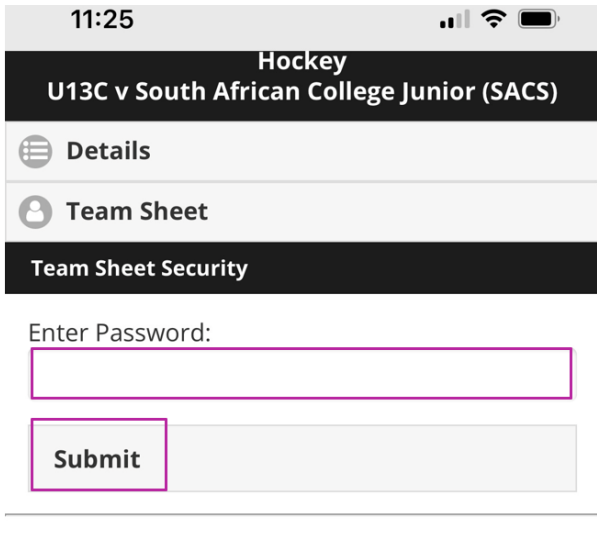

SOCS sport remembers the Team Sheet password until you close your browser.

12. Tap on *Details* to view the fixture details again.

|    | ļ                                                    | Hockey<br>U13C | * |  |  |
|----|------------------------------------------------------|----------------|---|--|--|
| 0  | Back to fixture list                                 |                |   |  |  |
| U  | Hockey<br>U13C v South African College Junior (SACS) |                |   |  |  |
|    | Details                                              |                |   |  |  |
| Θ  | Team She                                             | eet            |   |  |  |
| 1. | Headil (Co                                           | 163453         |   |  |  |
| 2. | Bragatoria                                           | a di Sanarahi  |   |  |  |

13. Tap on *Back to fixture list* to return to the fixtures screen.

|    | Hoc<br>U1                   | key<br>3C           | *         |
|----|-----------------------------|---------------------|-----------|
| 0  | Back to fixture list        |                     |           |
| ι  | Hoc<br>J13C v South African | key<br>College Juni | or (SACS) |
| ⊜  | Details                     |                     |           |
| 0  | Team Sheet                  |                     |           |
| 1. | World Concern               |                     |           |
| 2. | Benjarova Userce            |                     |           |
| 3. | Watate Lindianchi           |                     |           |
| 4. | Anal Makaraj                |                     |           |
| 5. | New Normany                 |                     |           |
|    |                             |                     |           |